## Wenplus 模板制作教程

Webplus 网站群管理系统中网站的前台页面是通过模板来展示的,不管网站的内容如何,一个好的模板可以为为网站增色不少,以此来吸引更多人的访问。 所以,模板的制作显然成为 Webplus 网站群管理工作中的一个重要的组成部分。

那有人就会问:我只会做一些静态页面,那么制作 webplus 的模板会不会有问题呢?答案是否定的。其实 Webplus 模板的制作简单易懂,只要是对 html 和 css 稍有了解,就会对我们的模板进行编辑和制作。对于一些经常制作静态页面的人来说,更是得心应手。下面我们通过一个简单的实例,来一步一步教会大家使用 DIV+CSS 进行网页布局设计,最终做成 webplus 的模板。

## 一、页面布局

所有的设计第一步就是构思,构思好了,一般来说还需要用 PhotoShop 或者 FireWorks 等图片处理软件将需要制作的界面布局简单的构画出来(切图操作请 参阅 PhotoShop 相关文档)。以下是一个设计好的界面布局:

| 频道2              |                                                          | 10102 0111 010C | oo ossiaangangangangangangangangangangangangang |
|------------------|----------------------------------------------------------|-----------------|-------------------------------------------------|
| ☆告栏 ※ 公告栏 ※ 並点链接 | <ul> <li>● ● ● ● ● ● ● ● ● ● ● ● ● ● ● ● ● ● ●</li></ul> | 頻道32<br>頻道33    |                                                 |
|                  | 版权所有 © 频道2                                               |                 |                                                 |

我们需要根据构思图来规划一下页面的布局,仔细分析一下该不难发现图片 大致分为以下几个部分:

A、顶部部分:其中又包括了 LOGO、MENU 和一幅 Banner 图片等元素;

B、内容部分:可分为侧边栏内容部分和主体内容部分;

C、底部部分:包括一些版权信息等内容;

有了以上的分析我们就可以很容易的布局了,我们设计层如下图:

| 频道2       |                     | and and another and and and and and and and and and and |
|-----------|---------------------|---------------------------------------------------------|
| Part -    |                     | Head层                                                   |
| SideBar 层 | <b>頻道21</b><br>頻道22 | MainBody层                                               |
|           | 頻道23                | 類道33                                                    |
|           | Q 网站检察              |                                                         |
| 端点链接      |                     | PageBody层                                               |
|           | 版权所有 © 频道2          | Foot层                                                   |

根据上图,我再画了一个实际的页面布局图,说明一下层的嵌套关系,这样 理解起来就会更简单了。

| body{}        |              |  |  |
|---------------|--------------|--|--|
| #container {} |              |  |  |
| #Header {}    |              |  |  |
| #PageBody     | 0            |  |  |
| #SideBar {}   | #MainBody {} |  |  |
| #Footer {}    |              |  |  |

DIV 结构如下:

至此,页面布局与规划已经完成,接下来我们要做的就是开始书写 html 和 css 代码。

## 二、新建模板页面

模板是由放在同一个文件夹下面的3个文件组成的,首页为 main.htm, 列表页面为 listcolumn.htm, 文章展示页面为 displayinfo.htm。下面我们就对 main.htm 页面来进行编辑:

## 三、编写代码

我们先打开 main.htm 页面,添加如下代码,以此来创建我们模板 html 的一个基本结构:

| <head></head>                                                        |
|----------------------------------------------------------------------|
| <meta content="text/html; charset=utf-8" http-equiv="Content-Type"/> |
| <title>Webplus模板制作</title>                                           |
| <li>k href="css.css" rel="stylesheet" type="text/css" /&gt;</li>     |
|                                                                      |
| <body></body>                                                        |
|                                                                      |
|                                                                      |
|                                                                      |

下面,我们在<body></body>标签对中写入DIV的基本结构,代码如下:

```
<div id="container"><!--页面层容器-->
<div id="Header"><!--页面头部--></div>
<div id="PageBody"><!--页面主体-->
<div id="Sidebar"><!--例边栏--> </div>
<div id="MainBody"><!--主体内容--></div>
</div>
</div id="Footer"><!--页面底部--> </div>
</div>
```

接下来,我们在 css 里面可以创建一些通用的 css 样式,例如规定每个层的 大小位置,页面字体的大小,超链接的样式等等。(具体的 css 使用方法请参阅 《CSS2.0 中文手册》)

```
body {margin: 0px;background-color: C6C3C6;}
body,td,input,select,textarea {font-size: 9pt;line-height: 15pt;}
#container {width:1002px;}
/*页面头部*/
#Header {width:100%;margin:0 auto;background:#FFCC99;}
/*页面主体*/
#PageBody { width:100%;margin:0 auto;height:400px;background:#CCFF00}
#MainBody { width:700px;Float:right; }
#SiteBar { width:700px;Float:left; }
/*页面底部*/
#Footer { width:100%;margin:0 auto;height:50px;background:#00FFFF}
/*超链接的样式*/
A:link,A:visited {text-decoration:none;color:#000000;}
A:active, A:hover {text-decoration:none;color:#990000;}
. . . . . .
. . . . . .
```

最后我们可以在每一个 div 里面去添加页面代码。所有的新闻展示部分都必须添加 webplus 的模板标签(具体标签参阅本文档下方的标签说明章节)。例如 左侧的公告栏,我们需要添加"[频道 i]"的标签,而且每一个"[频道 i]"的标签必须放在一个单独的表格里面,代码如下:

### <div id="Sidebar">

| 公告栏        |
|------------|
|            |
|            |
|            |
|            |
|            |
| {td>[频道 1] |
|            |
|            |
|            |
|            |
|            |
|            |
|            |
|            |
|            |

参考以上公告栏的制作方法,我们可以完善main页面的其他频道。下面, 我们再来简单讲解一下对模板的其他两个页面(列表页面和文章页面)的制作。 首先新建文章页面 displayinfo.htm,下文章页制作完以后的效果图如下:

| 文市时间: (法市时间)         访问状数: (访问状数) | [标题2]<br>[新112] |             | and the second | 1 010000 0111 00100111 001 |
|-----------------------------------|-----------------|-------------|----------------|----------------------------|
| 发布时间:[发布时间] 访问次数:[访问次数]<br>[文章内容] |                 | [文章         | 标题]            |                            |
| [文章内容]                            |                 | 发布时间:[发布时间] | 访问次数:[访问次数]    |                            |
|                                   | [文章内容]          |             |                |                            |

文章页面的制作最为简单。由于文章页面上面出现的标签无需单独嵌套表格,甚至多个标签可以添加在同一个单元格里面,我们以发布时间和访问次数为例,代码如下:

| <td cla<="" height="30" td="" valign="middle"><td>ass="padding_top"&gt;</td></td> | <td>ass="padding_top"&gt;</td> | ass="padding_top"> |
|-----------------------------------------------------------------------------------|--------------------------------|--------------------|
| <div align="center"></div>                                                        |                                |                    |
| 发布时间:[发布时间]                                                                       | 访问次数:[访问次数]                    |                    |
|                                                                                   |                                |                    |
|                                                                                   |                                |                    |
|                                                                                   |                                |                    |
|                                                                                   |                                |                    |
|                                                                                   |                                |                    |

文章列表页面的制作和 main 页面比较相近。列表页效果图如下:

| [标题2<br><sub>[演道2]</sub><br>[频道1]              | 2]                            |  |  |  |
|------------------------------------------------|-------------------------------|--|--|--|
| <ul> <li>○ [栏目列表]</li> <li>→ [二级栏目]</li> </ul> | [当前位置]<br>【 [ [ [ [ [ [ 目名称]] |  |  |  |
| 版权所有 • [标题2]                                   |                               |  |  |  |

由于文章列表页面上面出现的标签([栏目列表]、[二级栏目]、[文章列表]) 也需要单独嵌套表格。尤其是栏目列表和二级栏目两个标签,当前栏目存在子栏 目的时候,栏目列表标签会递归调用下面的子栏目,代码如下:

#### 错误的代码:

#### 正确的代码:

```
 
[栏目列表]
[二级栏目]
```

以上就是 webplus 模板的三个页面主要的制作方法,模板制作完成以后,就可以对模板进行打包上传的操作了。

# 四、模板打包上传

模板必须使用 zip 压缩,打包时必须选中全部文件后进行压缩,如下图:

| 🚞 images   |                     |      |       | 文件:  | 夹           | 2007-11-18 | 17:15 |
|------------|---------------------|------|-------|------|-------------|------------|-------|
| 🥘 di splay | info.htm            | 3    | KB    | HTML | Document    | 2007-10-11 | 16:51 |
| Elistcol   | umn. htm            | 7    | KВ    | HTML | Document    | 2007-11-18 | 17:16 |
| ain. cs    | 2                   | 6    | KΒ    | Case | ading Style | 2007-10-11 | 16:50 |
| 🖉 main. ht | m                   | 16   | KB    | HTML | Document    | 2007-11-19 | 10:45 |
|            | 打开 @)               |      |       |      |             |            |       |
|            | 编辑 (2)              |      |       |      |             |            |       |
|            | 使用 Dreamweaver 8 编辑 |      |       |      |             |            |       |
|            | 在同一窗口中打开(A)         |      |       |      |             |            |       |
|            | 打印(2)               |      |       |      |             |            |       |
|            | 打开方式(出)             |      |       | - X  |             |            |       |
|            | <b>寧</b> 瑞星杀毒       |      |       |      |             |            |       |
|            | ■添加到压缩文件(A)         |      |       |      |             |            |       |
|            | ■添加到"01蓝色科技.rar"(S  | )    |       |      |             |            |       |
|            | ●压缩并 E-mail         |      |       |      |             |            |       |
|            | 灣压缩到 "01蓝色科技.rar" 并 | ≠ E- | -mai] | L    |             |            |       |
|            | 发送到创                |      |       | ->   |             |            |       |
|            | 剪切(T)               |      |       |      |             |            |       |
|            | 复制(C)               |      |       |      |             |            |       |
|            | 创建快捷方式(S)           |      |       |      |             |            |       |
|            | 删除(2)               |      |       |      |             |            |       |

# 五、webplus 模板标签说明

| 页面                    | 标记名      | 功能                          |  |  |
|-----------------------|----------|-----------------------------|--|--|
|                       | [频道 i]   | 定义信息输出结构,如前面有箭头,后面跟文章标题,必   |  |  |
| 送西 (main htm)         |          | 须放置在一个单独的 <b>〈table〉</b> 内  |  |  |
| 目贝(main.ntm)          | [标题 i]   | 显示相应频道的标题                   |  |  |
|                       | [更多按钮 i] | 更多不放右下角时的标签                 |  |  |
|                       | [栏目列表]   | 定义列表页栏目输出结构,如前面有箭头,后面跟文章标   |  |  |
|                       |          | 题,必须放置在一个单独的内               |  |  |
| 文章列表页                 | [二级栏目]   | 可以显示栏目列表下级栏目,和"[栏目列表]"配合使用, |  |  |
| ( listcolumn.h<br>tm) |          | ● [栏目列表]                    |  |  |
|                       |          | 如下图样式                       |  |  |
|                       | [文章列表]   | 定义列表页信息输出结构,如前面有箭头,后面跟文章标   |  |  |

|                                     |         | 题,必须放置在一个单独的内                 |
|-------------------------------------|---------|-------------------------------|
|                                     | [栏目名称]  | 点击各栏目后自动显示栏目名称                |
|                                     | [位置名称]  | 点击根栏目后显示根栏目名称,点击下级栏目不会发生变     |
|                                     |         | 化                             |
|                                     | [当前位置]  | 显示用户当前在网站内的访问路径信息             |
|                                     | [频道 i]  | 和首页一样,但必须是首页已有的频道             |
|                                     | [栏目图片]  | 列表页面是通过一个页面解析的,样式是完全统一的,但     |
|                                     |         | 可以通过增加此标记使得访问不同栏目时调用不同的       |
|                                     |         | banner 图,使每个栏目页面有所不同。点击"模板管理/ |
|                                     |         | 模块绑定",然后选中模板,点击下面的"维护栏目图片",   |
|                                     |         | 就可以按照栏目维护图片                   |
|                                     | [文章标题]  | 显示文章的标题                       |
|                                     | [文章内容]  | 显示文章的内容                       |
|                                     | [文章副标题] | 显示文章的副标题                      |
| <b>立 辛 屈 二 五</b>                    | [发布时间]  | 显示文章的发布时间                     |
| 文 早 展 示 贝<br>( displayinfo.<br>htm) | [访问次数]  | 显示文章的访问次数                     |
|                                     | [发布人]   | 显示文章的发布人                      |
|                                     | [功能按钮]  | 显示评论按钮                        |
|                                     | [同栏目文章] | 显示在同一栏目的其他文章                  |
|                                     | [相关文章]  | 显示该文章的"相关文章"(相关文章由用户发布文章时     |
|                                     |         | 定义)                           |

## 六、其他注意事项

1、模板是由放在同一个文件夹下面的 3 个文件组成的,首页为 main.htm,列表 页面为 listcolumn.htm,文章展示页面为 displayinfo.htm,必须采用以上文件名, 否则程序不能解释。

2、所有频道标记必须外面套用一个表格,不能直接添加到单元格里,其他标签

不受限制;

3、首页频道结构必须采用表格,如下图样式

> [频道4]

4、可以任意在模板里增加在客户端执行的 javascript 脚本,如日历代码:

5、WebPlus 运行在 Java 环境下的版本,对大小写敏感。例如,在编辑模板时,实际文件和 html 代码里分别是 banner.JPG 和 banner.jpg,在本地微软环境下看是好的,但传上去后就看不到了。

6、搜索宽度的控制: 在样式表中加名为 searchcolumnlist 样式,可以定义"栏目" 下拉框的宽度; 在样式表中加名为 searchtitleinput 样式,可以定义"标题"输入 框的宽度。

7、用户登陆区域 input 宽度的控制:在样式表中加名为 toolsinput 样式,定义宽度就可以了。